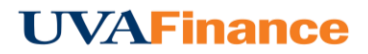

## **Travel & Expense Card Items**

In addition to the Recycle Bin, your E-Wallet contains all the Travel and Expense Card items that have been automatically imported into Chrome River for you. You can access your E-Wallet T & E card items by creating a new expense or opening a draft expense. Tap the **+ BUTTON** and then tap **CREDIT CARD** to see your items.

| 4                      | Expenses For<br>Carol Harouff |                                   |              | Add<br>Expenses                 |                                                                                          |                           |
|------------------------|-------------------------------|-----------------------------------|--------------|---------------------------------|------------------------------------------------------------------------------------------|---------------------------|
|                        |                               |                                   |              |                                 | Sort 👻                                                                                   |                           |
| Conference             |                               |                                   |              | Create New                      | Bank of America Visa Transaction                                                         |                           |
| DATE                   | EXPENSE                       | SPENT                             | PAY ME 🖉 🔲 🛦 | E-Wallet                        | 07/20/2016<br>UNITED 0162600213480                                                       | 25.00<br>USD              |
| Tue<br>08/09/201       | 8 🛪 Airfare                   | 492.08<br>USD                     | 0.00 🖉 🗸 🔨   | All                             | Bank of America Visa Transaction                                                         |                           |
| Tue<br>09/27/201       | 8 🛪 Airfare                   | 25.00<br>USD                      | 0.00 🖉 🗸     | Personal Account                | 07/20/2016<br>• UNITED 0162600213572                                                     | 25.00                     |
| Tue<br>09/27/2010      | 6 Vehicle Fuel                | 45.00<br>USD                      | 45.00        | Credit Card     Offline         | Bank of America Visa Transaction<br>Baggage Fee<br>07/21/2016                            | 72.00                     |
|                        |                               |                                   |              | <ul> <li>Travel Data</li> </ul> | SQ *AD LIMOUSINE GOSQ.CO                                                                 | I USD                     |
|                        |                               |                                   |              | Recycle Bin                     | Bank of America Visa Transaction<br>Hotel<br>07/21/2016<br>+ HYATT HOUSE DENVER DOWN     | <b>1,044.25</b><br>TW USD |
|                        |                               |                                   |              | E-Receipts                      | Bank of America Visa Transaction                                                         |                           |
|                        |                               |                                   |              | Receipt Gallery                 | Skilled Services<br>07/21/2016<br>CHVL ALB AIRPORT                                       | 60.00<br>USD              |
|                        |                               |                                   |              |                                 | Bank of America Visa Transaction<br>Skilled Services<br>07/21/2016<br>• CHVL ALB AIRPORT | 60.00                     |
|                        |                               |                                   |              |                                 | Bank of America Visa Transaction<br>Hotel<br>07/21/2016<br>+ HYATT HOUSE DENVER DOWN     | -91.80                    |
|                        |                               |                                   | ~            |                                 | Bank of America Visa Transaction<br>Travel Actual<br>07/27/2016                          | 40.56                     |
| Expense R<br>010014688 | eport<br>3678                 | 1 otal Pay Me Amount<br>45.00 USD | Submit       |                                 | Bank of America Visa Transaction                                                         | i                         |

A green dot next to an expense category in the E-Wallet indicates that there are unused items available.